Alachua Count Public Schools WARD ERP HR BUSINESS FINANCE

This document reviews the process for accessing and completing your Professional Services Contract

Step (1.) Sign in to Skyward-ERP

https://skyward.iscorp.com/scripts/wsisa.dll/WService=wsfinalachuafl/seplog01

Step (2.) Navigate to Online Forms: Employee Information>Online Forms

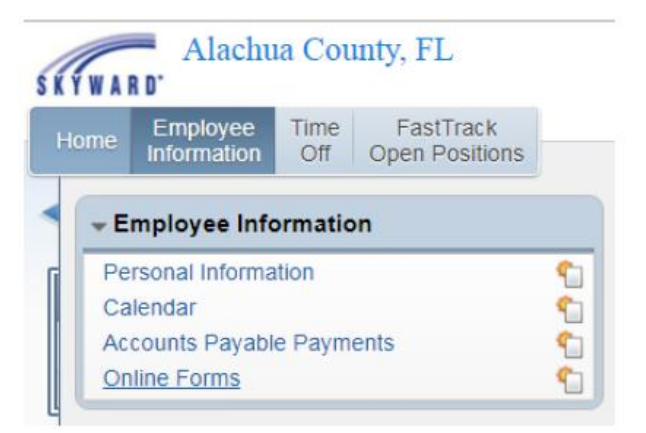

Step (3.) Click on 1920 PSC Letter

*Note: Your Active contract can be found either under New or In Progress.* 

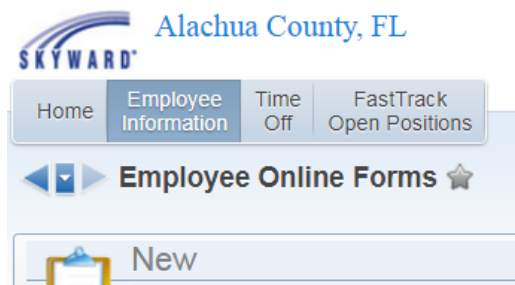

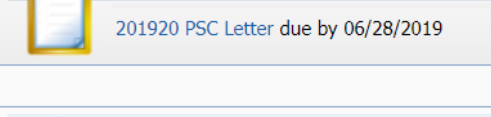

In Progress

Step (4.) Adding Your Contract

a. Double click on **1. 2019-2020 PSC Letter** 

b. Click the **Add** button which will then result in a pop-up window with your contract.

| 2                                                                                                    | 📷 🔁 🕂 ?                                             |
|----------------------------------------------------------------------------------------------------|-----------------------------------------------------|
| Must Add Your contract 1st                                                                               | 19-20 ACcontract                                    |
| I have completed this step.                                                                              | 1. 2019-2020 Professional<br>Services Contract      |
| Image: Add mark Add mark   Intool Year DISTRICT BOARD D Employee   Employee Date Signed: Image: Add mark | 2. Complete Online Form                             |
|                                                                                                    | Step 1 of 2       Next       Close and Finish Later |

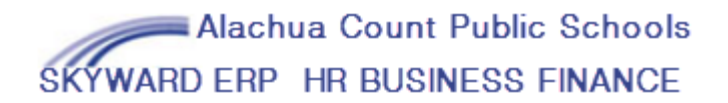

Step (5.) Electronic Signature: Scroll to the bottom of the contract.

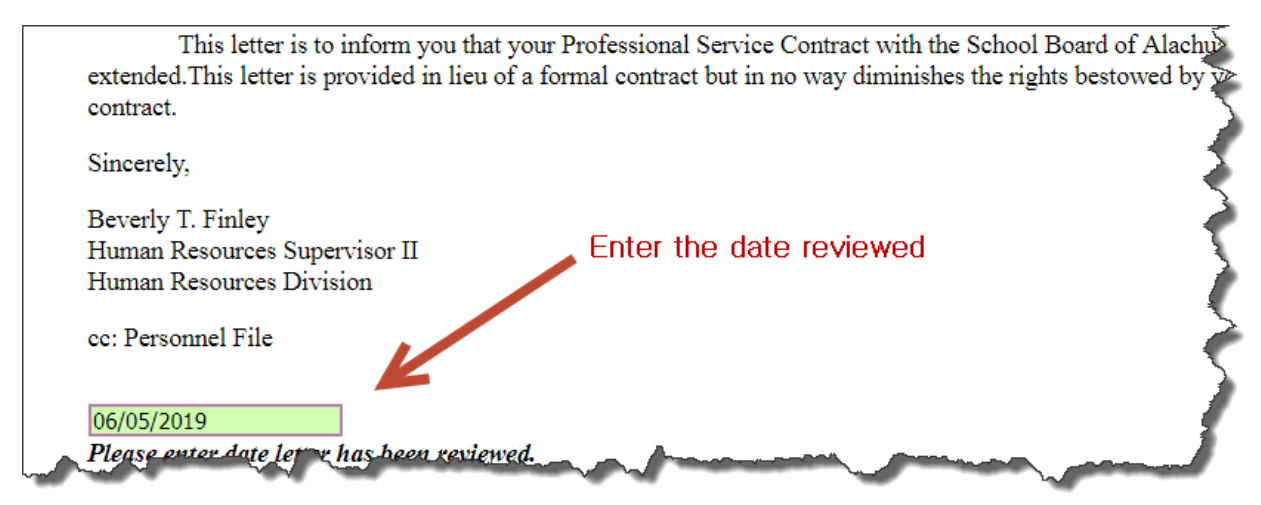

Entering the date will serve as your electronic signature

Step (5.) Save your contract

Scroll back to the top and save. You can select Save and Print if you would also like a copy of your digital contract. All digital contracts will be maintained in your employee profile for Skyward-ERP.

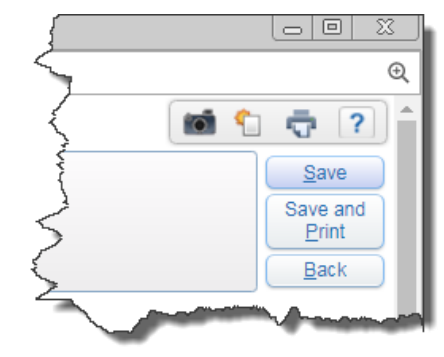

Step (6.) Click the box to the left of I have complete this step. Then click on step 22. Complete Online Form or in the bottom right hand corner, select the Next button.

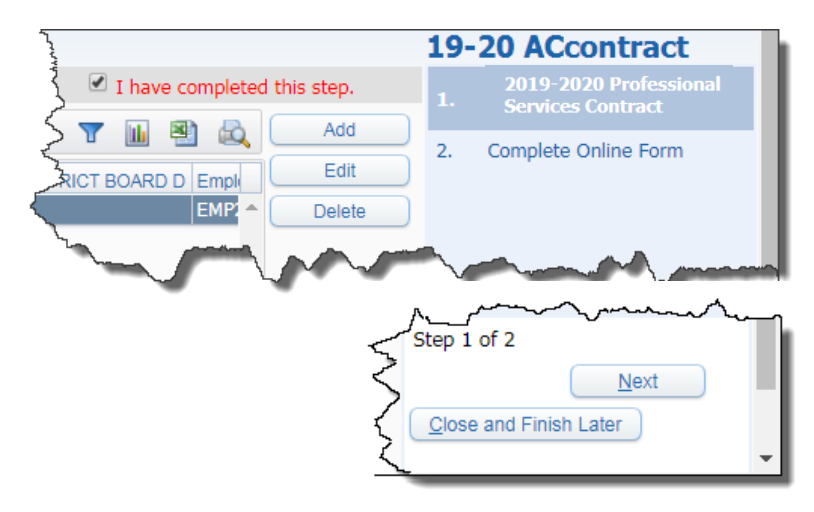

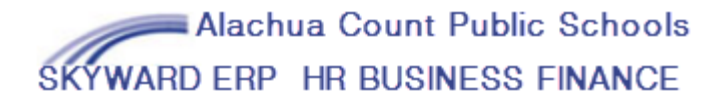

Step (7.) Click the box to the left of I have completed this online form. Then click on the Finish button.

| Employee Online Fo                                                                     | orms<br>Jinglho<br><b>e Form</b> | eimerschmidt,              | John Jacob   | ini 1 🕂 ? 🌶<br>201920 PSC Letter |
|----------------------------------------------------------------------------------------|----------------------------------|----------------------------|--------------|----------------------------------|
| When you have completed this online form, check the I have completed this online form. |                                  | 1.√ 2019-2020 Professional |              |                                  |
| Step                                                                                   | Status                           | Last Accessed              | Completed by | Services Contract                |
| 1. 2019-2020 Professional<br>Services Contract                                         | Completed                        | 06/05/2019 11:18 AN        | 1            | 2. Complete Online Form          |
| I have completed this online form.                                                     |                                  |                            |              |                                  |
| 1. Check the                                                                           | e Box                            |                            |              | Previous Finish                  |
|                                                                                        |                                  |                            |              | Close and Finish Later           |